#### Group Retirement & Savings Portal Updated Registration Process

A Quick Reference Guide

#### Getting started on the updated registration process

# Step 1: Go to cooperators.ca.a) Click Sign in.b) Select Group Retirement - Company Number 13xx.

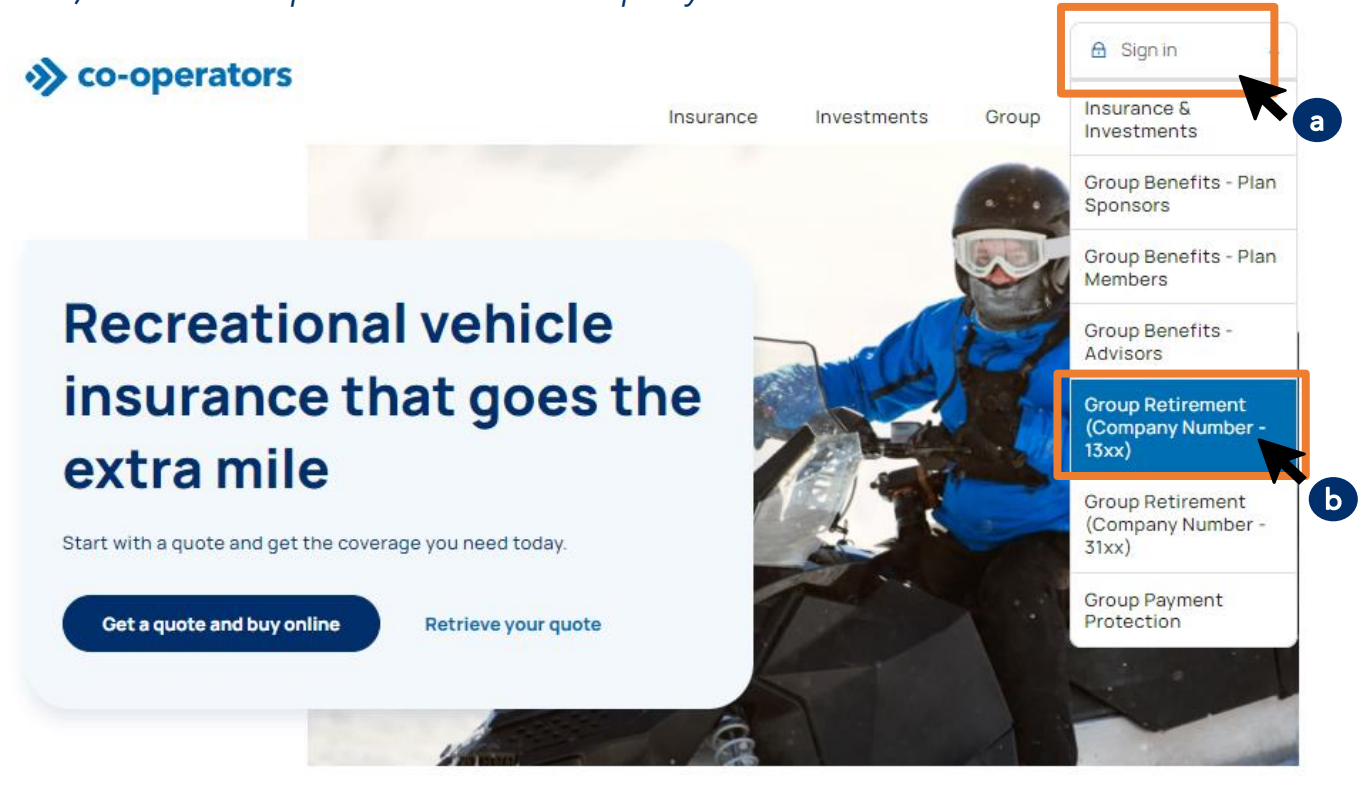

#### Step 2: You'll arrive at your usual sign-in screen.

Click on the new *Authorized User Access*\* button.

#### Plan Member Sign In

If you have a group retirement & savings plan, sign in here. Company Number: User ID: Password: Plan Member Sign In > Other Plan Member Options First Time Login Forgot your password? Bookmark this page. If you need help signing in as a plan member, please contact us at: Clients: 1-866-469-2643 Staff: 1-866-810-8417 Plan Sponsor, Advisor and Administrator Access

If you are a plan sponsor, advisor or an administrator you can access our portal by selecting Authorized User Access below.

Authorized User Access >

\*You'll continue to use the *Authorized User Access* button until this updated registration process is completed with all Plan Members. After that, you'll be taken directly to the new sign-in page.

co-operators

Need help? Use the Contact Us feature to email or call <u>1-866-469-2643.</u>

#### Step 3: You'll arrive at the sign-in page.

To update your registration, click *Register as a Plan Sponsor, Advisor or Administrator*.

#### Group Retirement & Savings Plan Portal

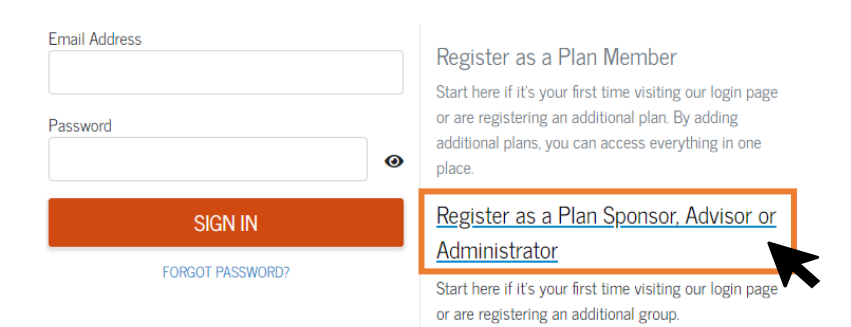

#### **Step 4: We'll verify your identity using your existing sign-in credentials.** a) Input your *Company Number*, *Username* and *Password*. b) Click *CONTINUE*.

| Verify your identity                                                                                                    |                                  |   |
|----------------------------------------------------------------------------------------------------|----------------------------------|---|
| To create your login ID, we need to confirm your<br>identity. Find the information you need in our<br>emails with "Co-operators Online Access" as the<br>subject line. | Company Number Username Password | 8 |
|                                                                                                    | CANCEL CONTINUE                  |   |
|                                                                                                    |                                  |   |

#### **Step 5: Create a new sign-in ID using an email address of your choice.** a) Input your *Email Address\**.

| Choose a login ID                                             |               |                   |
|---------------------------------------------------------------|---------------|-------------------|
| Enter the email address you want to use as your new login ID. | Email Address |                   |
|                                                               | CANCEL        | SEND CONFIRMATION |
|                                                               |               |                   |

\*Attention Group Benefits clients. If you use the same email address to register for your Group Retirement & Savings account, we'll allow you to link your Group Benefits and Group Retirement & Savings sign-in IDs for easier and more convenient future sign-ins.

#### b) Click SEND CONFIRMATION and this message will appear:

We've sent your confirmation Email. We've sent a confirmation email to kerry\_strong@cooperators.ca that may take a few moments to arrive in your inbox. Please follow the instructions in the email to complete your registration. <u>Can't find our email? Ensure</u> your email address is correct or check your spam folder.

c) Click on the link sent to you in the confirmation email to complete your account password and security.

co-operators

Need help? Use the Contact Us feature to email or call 1-866-469-2643.

## Step 6: You'll create your account password and choose security questions to secure your sign-in ID.

| a) Enter a password and ens<br>b) Choose from existing Sec<br>c) Click SAVE                                                                                                    | ure all secu<br>urity Questi                                                                   | rity requirements are met.<br>ions and enter answers.                                                                                                    |
|----------------------------------------------------------------------------------------------------|------------------------------------------------------------------------------------------------|----------------------------------------------------------------------------------------------------|
| Let's secure your login ID                                                                                                    |                                                                                                |                                                                                                    |
| Create a password. For your security, passwords must contain at least.                                                                                                    | Create Password                                                                                | •                                                                                                    |
| × 8 characters                                                                                                    |                                                                                                |                                                                                                    |
| × One upper case letter                                                                                                    |                                                                                                |                                                                                                    |
| × One lower case letter                                                                                                    | Security Question 1                                                                            |                                                                                                    |
| × One number                                                                                                    | What was your d                                                                                | Iream job as a child?                                                                                                    |
| One special character or symbol                                                                                                    | Answer 1                                                                                       | K                                                                                                    |
| <ul> <li>Cannot use any part of your email</li> </ul>                                                                                                    |                                                                                                |                                                                                                    |
| Next select two unique security questions using<br>the dropdown list and provide your answers.<br>We'll use these to help you reset a forgotten<br>password.<br>Step 7: Thank you. Y<br>Success. You've complet | Security Question 2<br>What was your d<br>Answer 2<br><b>OU're don</b><br>ed your registration | Aream job as a child?                                                                                                    |
| Congratulations! Your new logi<br>is ready to use to sign in.                                                                                                    | n ID is active and                                                                             | Register as a Plan Member                                                                                                    |
| You can add another group to selecting a link on the right                                                                                                    | this login ID by                                                                               | Start here if it's your first time visiting our login page or are<br>registering an additional plan. By adding additional plans, you can<br>access everything in one place. |
| SIGN IN                                                                                                    |                                                                                                | Register as a Plan Sponsor, Advisor or<br>Administrator                                                                                                    |

Start here if it's your first time visiting our login page or are registering an additional group.

NOTE: If you have another Group Retirement & Savings plan under a different company name and you've been using a separate sign-in ID, follow the same process again to link the other plan to this new sign-in ID you've just created. To start, click on the *Register as a Plan Sponsor, Advisor or Administrator* button.

#### One-time email verification for new sign-in ID.

You'll be asked to verify your sign-in ID the first time you use it. Click on *Send me the code*.

# Co-operators

### Enter the *Verification code* provided and click *Verify*.

A verification code was sent to g...1@cooperators.ca. Check your email and enter the code below.

| 1 |        |  |
|---|--------|--|
|   |        |  |
|   | Verify |  |

You will now be signed into your Group Retirement & Savings account.

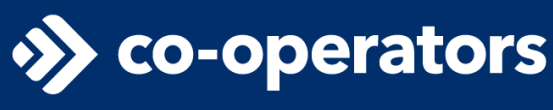

Need help? Use the Contact Us feature to email or call 1-866-469-2643.